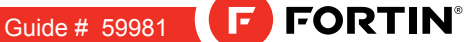

REV.: 20160715

STAND ALONE INSTALLATION

ALL

ADDENDUM - SUGGESTED WIRING CONFIGURATION

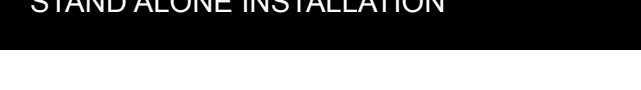

Page 1 / 7

| 3       |          |           | Vehicle functions supported in this diagram (functional if equipped) |      |        |               |            |             |              |                   |                   |
|---------|----------|-----------|----------------------------------------------------------------------|------|--------|---------------|------------|-------------|--------------|-------------------|-------------------|
| VEHICLE |          | YEARS     | Immobilizer bypass                                                   | Lock | Unlock | Trunk release | Tachometer | Door Status | Trunk Status | Hand-Brake Status | Foot-Brake Status |
| RENAULT |          |           |                                                                      |      |        |               |            |             |              |                   |                   |
| Koleos  | Key Card | 2009-2015 | •                                                                    | •    | •      | •             | •          | •           | •            | •                 | •                 |

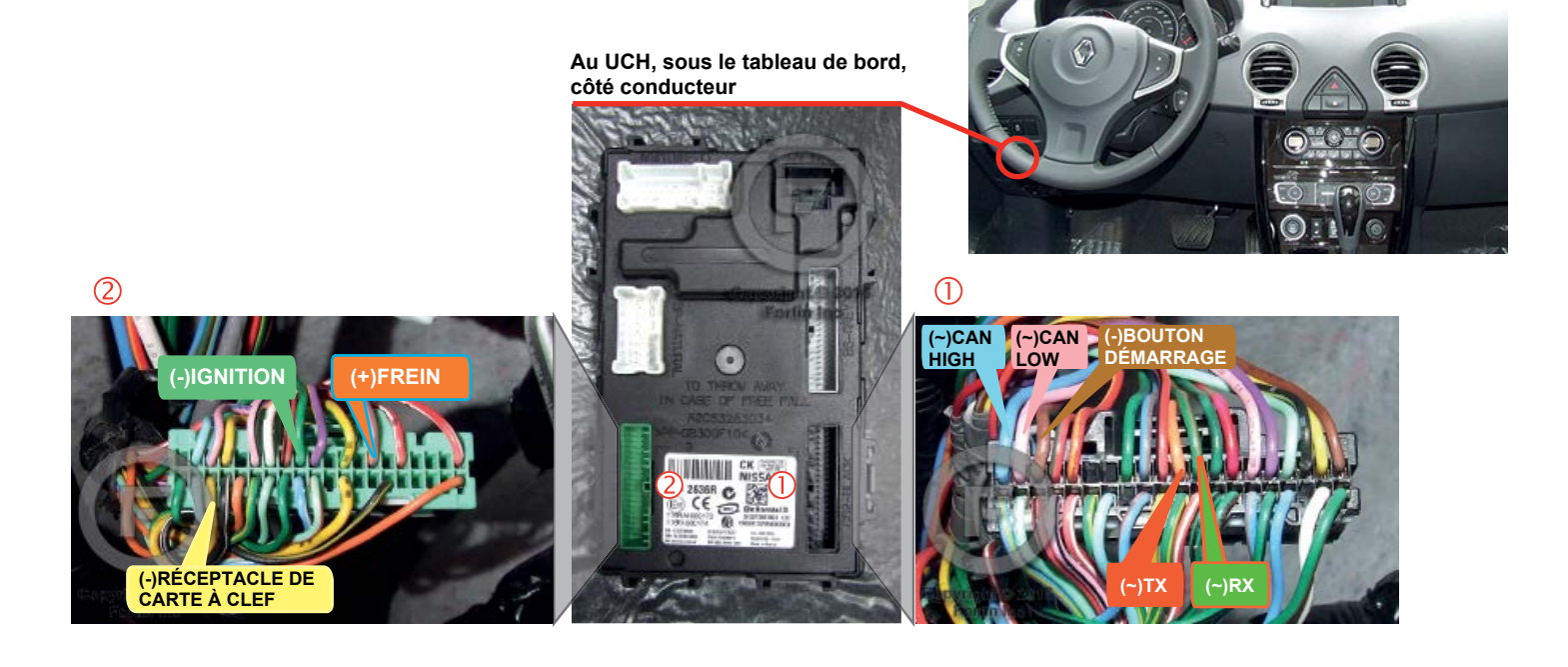

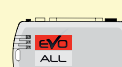

HARDWARE VERSION FIRMWARE VERSION

\_\_\_\_\_\_ мінімим 6

VERSION FIRMWARE VE

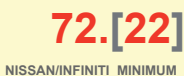

This manual may change without notice. www.fortinbypass.com for latest version.

### NOTES

The unlock function will not be functional If the doors are locked with the key card.

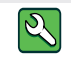

Pièce(s) requise(s) (Non incluse(s))

1x fusible 10 Amp

# FLASH LINK UPDATER 2

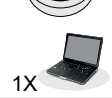

Microsoft Windows Computer & Internet connection

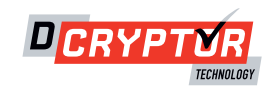

## PARTS REQUIRED (NOT INCLUDED)

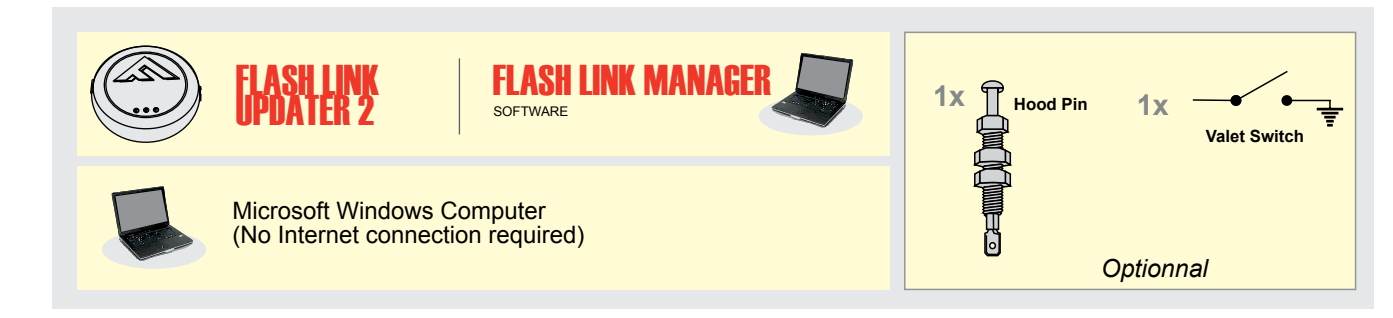

## STAND ALONE CONFIGURATION

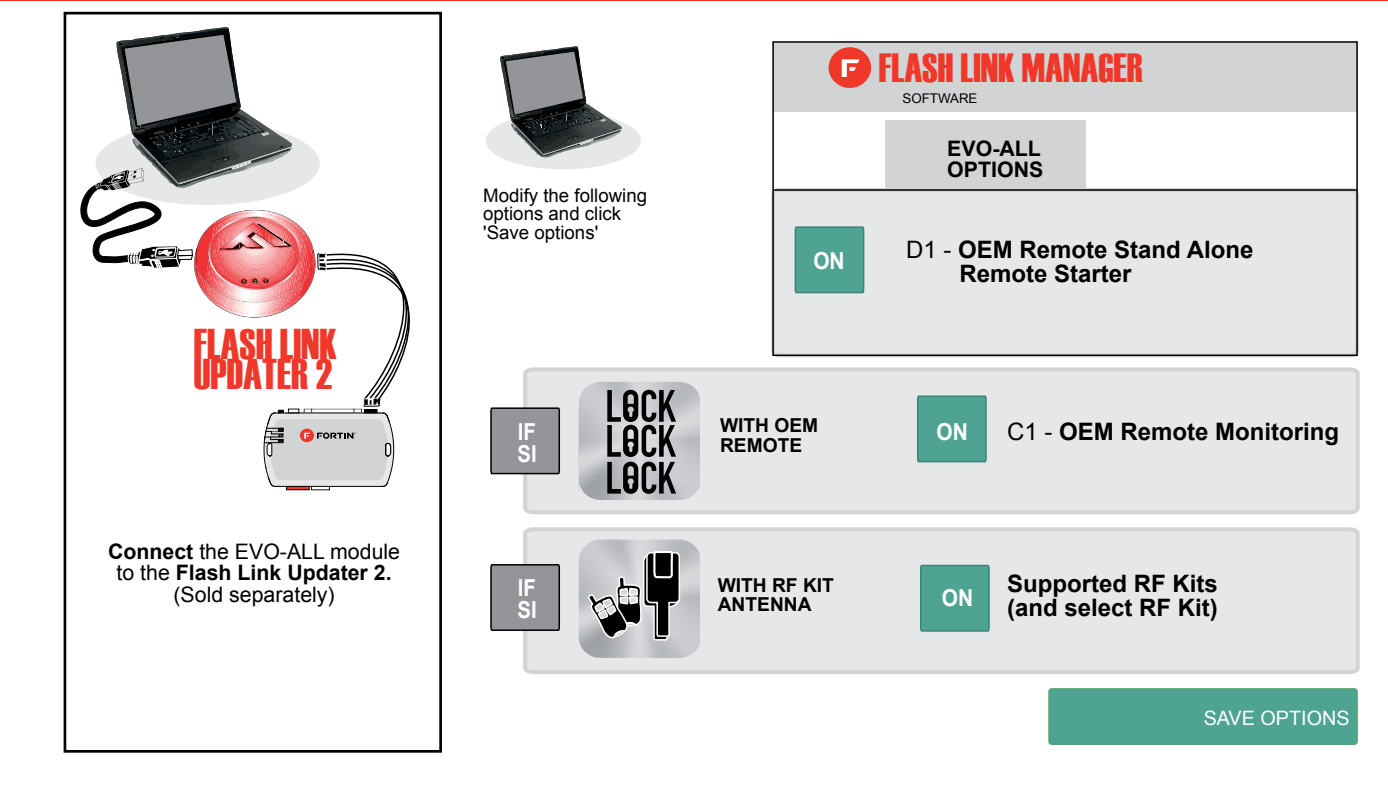

### **REMOTE STARTER FUNCTIONNALITY**

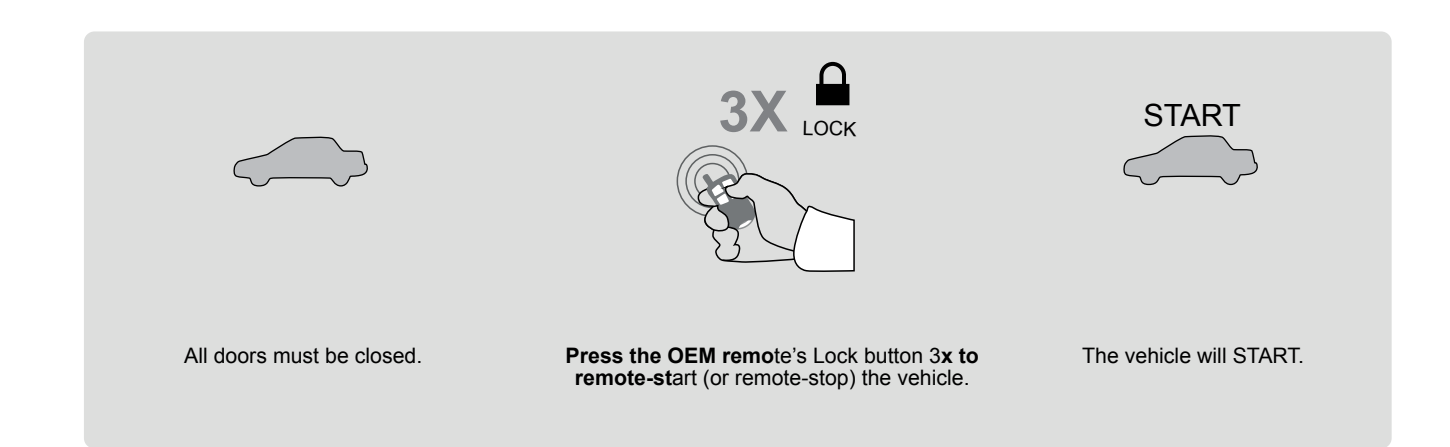

#### AUTOMATIC TRANSMISSION WIRING CONNECTION

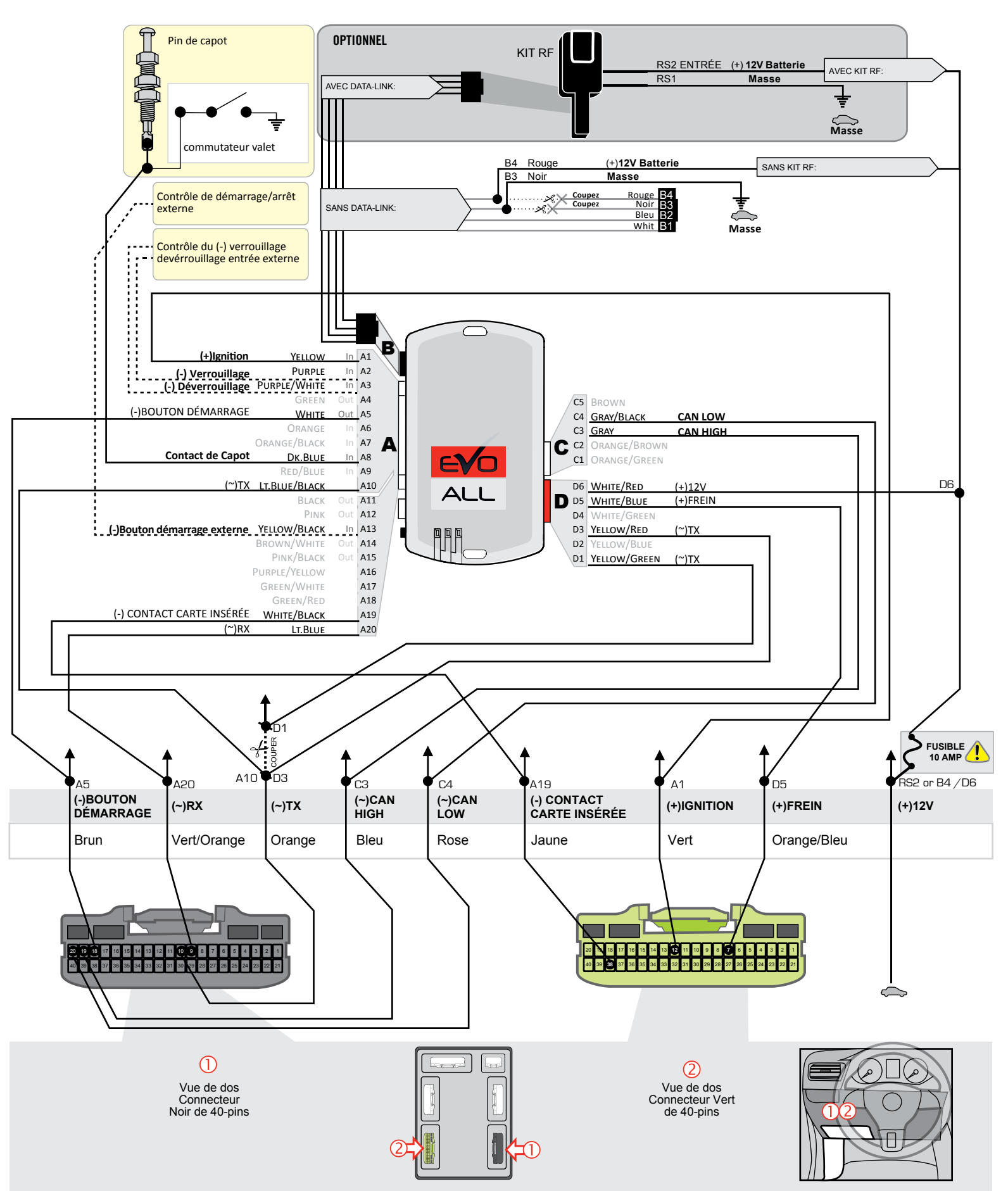

Au UCH, sous le tableau de bord, côté conducteur

### **KEY BYPASS PROGRAMMING PROCEDURE 1/2**

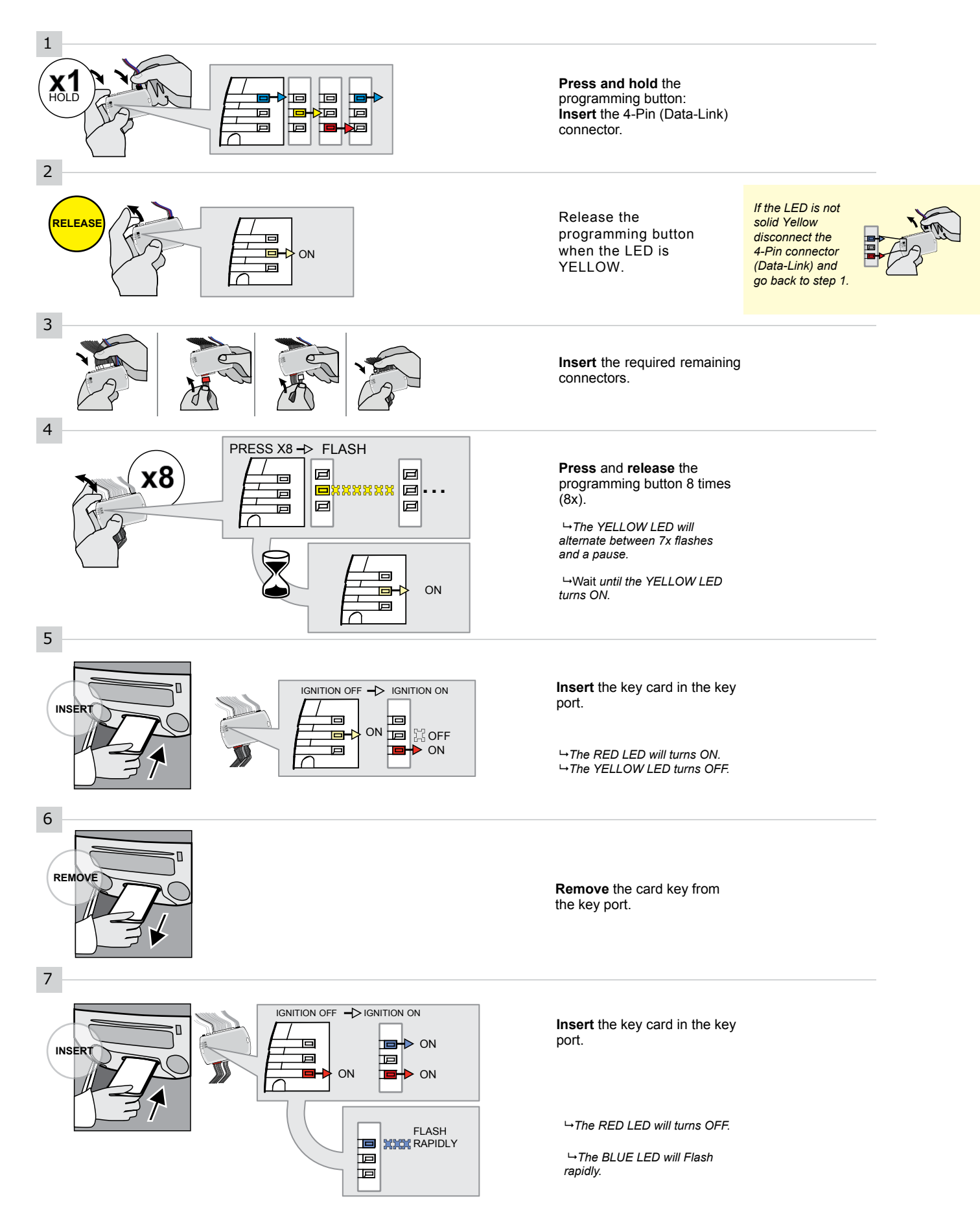

**CONTINUED NEXT PAGE** 

#### **KEY BYPASS PROGRAMMING PROCEDURE 2/2**

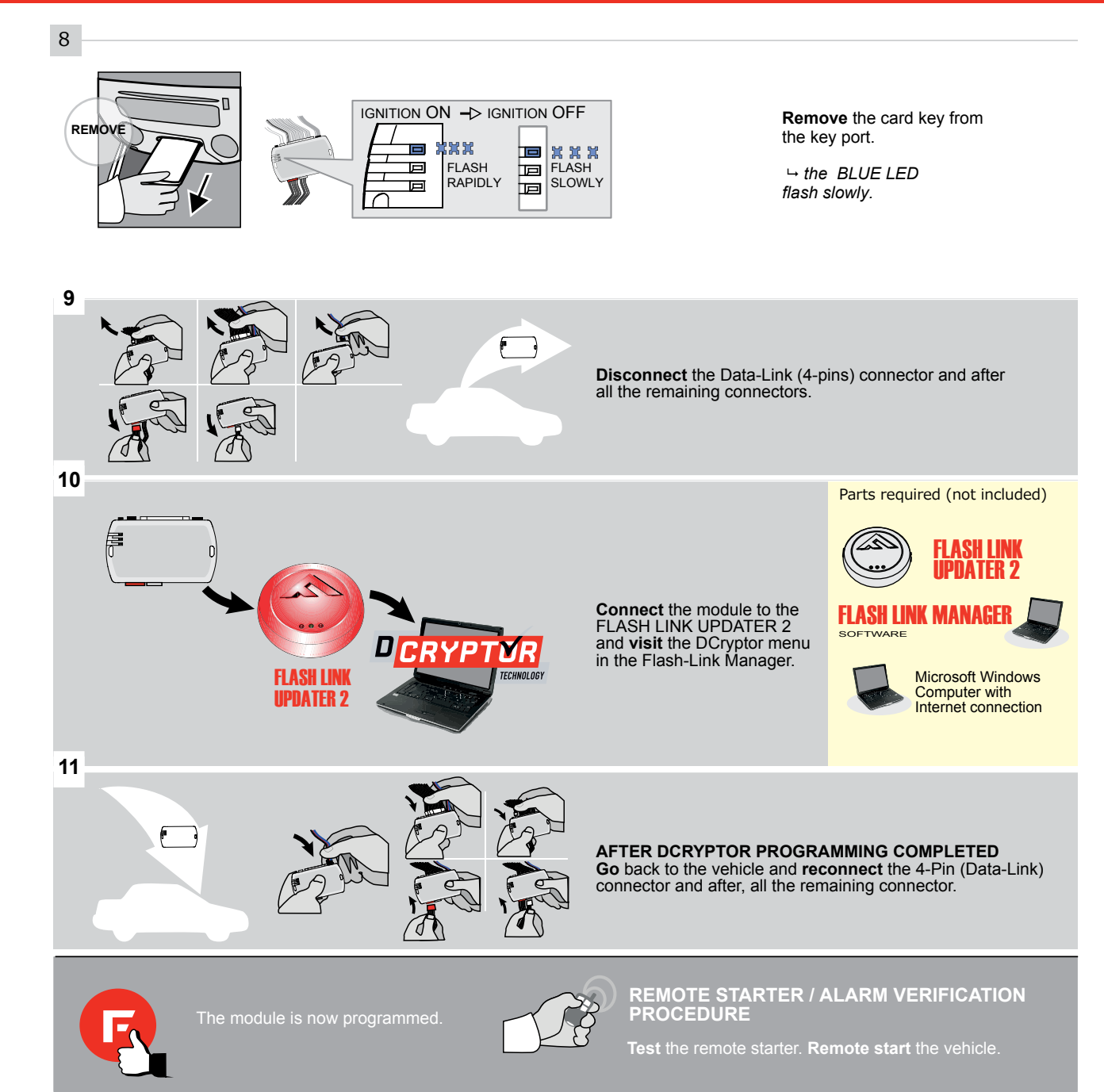

### **REMOTE STARTER FUNCTIONALITY**

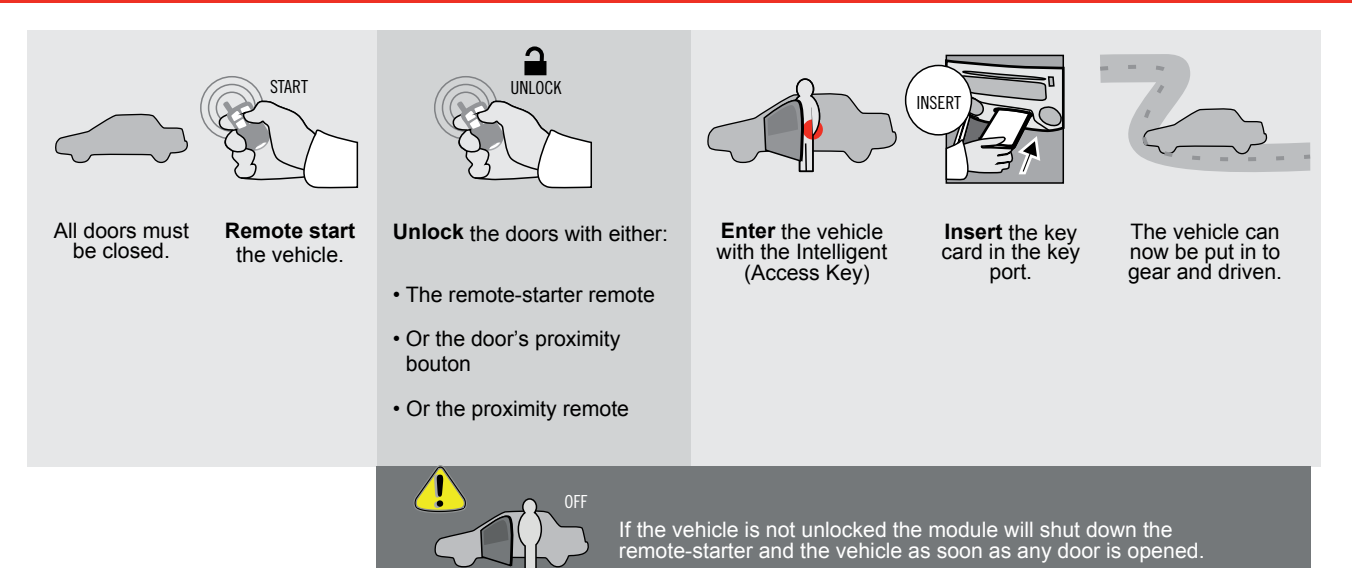

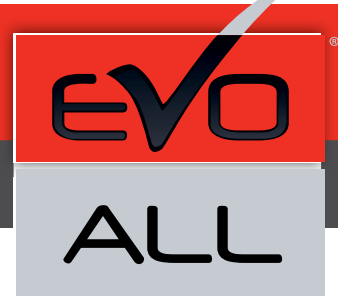

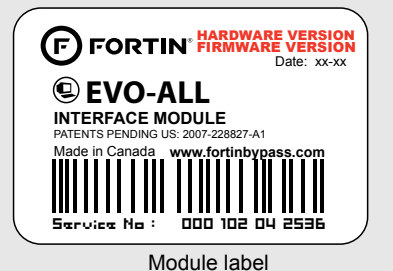

#### Notice: Mise à jour microprogramme et Guides d'installations

Des mises à jour du Firmware (microprogramme) et des guides d'installation sont mis en ligne régulièrement. Vérifiez que vous avez bien la dernière version logiciel et le dernier guide d'installation avant l'installation de ce produit.

### WARNING

The information on this sheet is provided on an (as is) basis with no representation or warranty of accuracy whatsoever. It is the sole responsibility of the installer to check and verify any circuit before connecting to it. Only a computer safe logic probe or digital multimeter should be used. FORTIN ELECTRONIC SYSTEMS assumes absolutely no liability or responsibility whatsoever pertaining to the accuracy or currency of the information supplied. The installation in every case is the sole responsibility of the installer performing the work and FORTIN ELECTRONIC SYSTEMS assumes no liability or responsibility whatsoever resulting from any type of installation, whether performed properly, improperly or any other way. Neither the manufacturer or distributor of this module is responsible of damages of any kind indirectly or directly caused by this module, except for the replacement of this module in case of manufacturing defects. This module must be installed by qualified technician. The information supplied is a guide only. This instruction guide may change without notice. Visit www.fortinbypass.com to get the latest version.

Copyright © 2006-2014, FORTIN AUTO RADIO INC ALL RIGHTS RESERVED PATENT PENDING

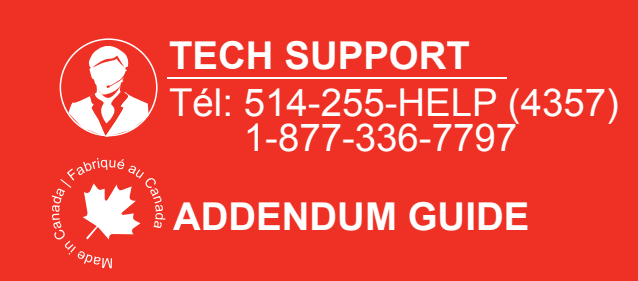

WWW.fortinbypass.com